## INSTRUCCIONES PARA IMPORTAR REFERENCIAS DE COMPUTER DATABASE A REFWORKS

## **En Computer DataBase**

- 1. Realizar una búsqueda y seleccionar los registros deseados.
- 2. Clic en Marked items.
- 3. Clic en **Citation Tools** (arriba a la derecha).
- 4. En Export to third party software, seleccionar RefWorks.
- 5. Clic en **Export**.

**NOTA:** RefWorks se abrirá automáticamente, introduzca su nombre de usuario y su contraseña (si no lo ha hecho anteriormente) y los registros se descargarán directamente en la **Carpeta de últimas importaciones**.